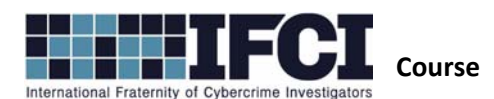

## Lab #12 – Registry Analysis

## **Objectives:**

- Use Access Data's FTK Imager to locate and export Windows Event Log Files
- Use Registry Browser to access the suspect system's registry and extract evidence pertinent to the investigation.
- 1. Open / Install Access Data's FTK Imager 3
- Select File > Image Mounting > Browse to the Suspect image and mount it to a local drive letter.
- 3. Confirm that you now have a local drive letter containing the suspect image's folder structure.
- 4. Install and open Registry Browser. \*\*Remember to run as Administrator if you are using

Windows 7\*\*

- Select File > Open Registry and navigate to the mounted suspect image and select the WINDOWS folder on the root.
- 6. Within the registry, navigate to HKLM\System\CurrentControlSet\Enum\USBSTOR
  - a. What is the Friendly name of the "Disk&Ven\_Memorex&Prod\_Mini&Rev\_PMAP" thumb

drive that was attached to this system?

- b. What is the Parent Prefix ID for this device?
- 7. Navigate to HKLM\System\Mounted Devices. Go to DosDevices\F:. Look at the Value Data, the number following the \??\Storage#RemovableMedia# is the Parent Prefix ID for the F: Volume . What is it?
  - a. Based on those two parent prefix ID's, what Drive letter was assigned to the

Disk&Ven\_Memorex&Prod\_Mini&Rev\_PMAP?

# WWW.CYBERCRIMEINVESTIGATORS.COM

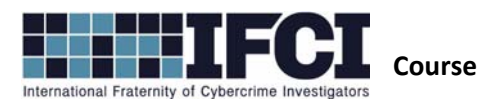

### Lab #12 – Registry Analysis

#### = F:

8. Navigate to the HKEY\_USERS\S-1-5-21-1715567821-308236825-725344543-

1003\Software\Microsoft\Windows\CurrentVersion\Explorer\RecentDocs\.bmp path. What was

the only .bmp file opened on this system?

- 9. Select *Tools > Generate Report* 
  - a. Go to the Run, Run-, Runonce, RunOnceEX section of the report. These are all

autostarts. Do any of them look suspicious? What was the key name?

- a. Go to the Network Interfaces. What was the system's IP address?
- b. Go to Windows Explorer Recent Documents Cache by Extension. What time and date was Fake Light Saber Authenticity Papers.zip last accessed?

## WWW.CYBERCRIMEINVESTIGATORS.COM